### 人证识别操作指南

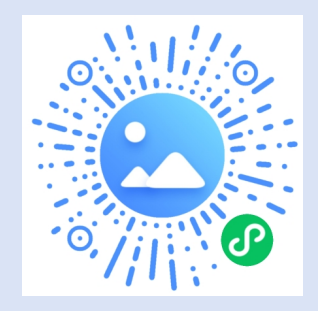

#### 一、登录与注册

识别右侧二维码进入小程序,请仔细阅读"用户隐私保护提示",点击<mark>同意</mark> 并继续,开始采集,点击添加学历<mark>-手机号快捷登录</mark>,授权本人手机号登录小程序。

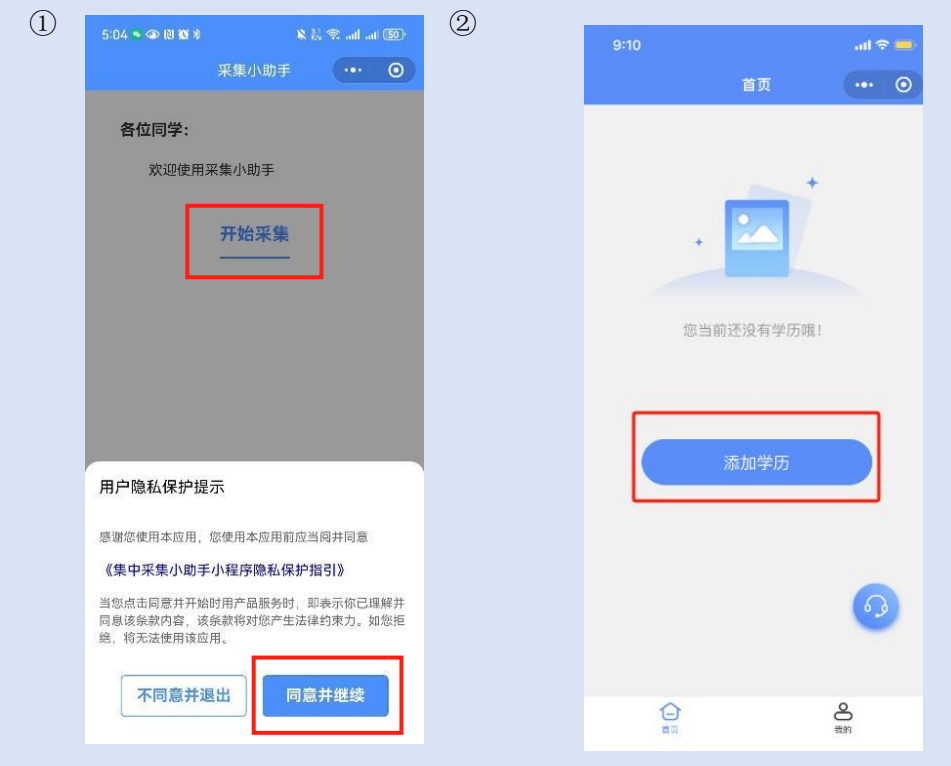

| 3 | 9:11          |                                            | ad 🗢 🚍 |
|---|---------------|--------------------------------------------|--------|
| ۲ | ŵ             | 登录                                         | ••• •• |
|   |               |                                            |        |
|   |               | 采集小助手                                      |        |
|   |               | 手机号快捷登录                                    |        |
|   | € *           | 集小助手                                       | 0      |
|   | 申请获取<br>及时发送的 | <b>双并验证你的手机号</b><br><sup>快递、以及方便客服沟通</sup> |        |
|   |               | 185****9788<br>微信绑定号码                      |        |
|   |               | 不允许                                        |        |
|   |               | 使用其它号码                                     |        |

### 二、输入特征码

授权完毕之后会再次跳转至添加学历界面,再次点击<mark>添加学历</mark>,查看<mark>操作指南</mark>,点击 <mark>我知道</mark>了,输<mark>入学校特征</mark>码(S3<mark>F81Q),确认</mark>所在批次信息。

| 9:11 |                          | all 🗢 🚍           | 2 | 9:11                                                |                                                                | all 🗢                      |
|------|--------------------------|-------------------|---|-----------------------------------------------------|----------------------------------------------------------------|----------------------------|
|      | 首页                       | ••• • •           |   | <                                                   | 操作指南                                                           |                            |
|      |                          |                   |   | 支付                                                  | 寸相关费用                                                          |                            |
|      |                          |                   |   | 3 拍<br>上f                                           | 照<br>奏或拍摄符合制作学历照片                                              | 前照片                        |
|      | +                        |                   |   | ④ 人<br>审核                                           | 工审核<br>家是否满足学历证件照制作                                            | 标准                         |
|      | 您当前还没有学历哦!               |                   |   | 5 标<br>美f                                           | <mark>准照片制作</mark><br>K标准照片并制作纸质照片                             |                            |
| F    | 沃加学压                     |                   |   | 6 标<br>确i                                           | <mark>准照片确认</mark><br>人标准照片无误                                  |                            |
|      | 73%734 <del>3-</del> 173 |                   |   | 7<br>完<br>采集                                        | <mark>成</mark><br>兼流程结束                                        |                            |
|      |                          | 0                 |   | <ol> <li>已参加学<br/>片,如需<br/>标准照片<br/>版数据可</li> </ol> | 校集中采集学信网已有照片的F<br>提交语与学校联系确认后再上f<br>上传后提示,照片电子版数据<br>自行下载或发送邮箱 | 同学请勿重复提交<br>专。<br>不再提供光盘,电 |
|      |                          | <b>〇</b><br>我的    |   |                                                     | 我知道了                                                           |                            |
|      |                          |                   |   |                                                     |                                                                |                            |
| 9:11 |                          | al 🗢 드            |   | 9:16                                                |                                                                | ni 🗢 드                     |
| <    | 学历上传                     | ••• •             |   | <                                                   | 批次信息确认                                                         | ••• •                      |
| 特征码  |                          | 请输入特征码            | 1 | 2023.3.19                                           | 测试                                                             |                            |
|      |                          | 11110 × 11012 K-0 |   |                                                     |                                                                |                            |

特征码 采集开始时间

采集结束时间

返回

所属学校

D3K5N5 20

2024-03-19 00:00:00

2024-03-23 00:00:00 

(3)

① 请输入特征码进行信息确认,确保采集批次无误(如不清楚特征码,请咨询学校或者查看学校通知)

# 三、个人信息提交以及付款

输入<mark>学号和证件号码后四位</mark>(学号<mark>咨询</mark>函授站),点击提交,仔细核实个人信息无误 后点击确认,跳转至首页订单界面,目前订单状态会显示待支付,点击去支付,使用微信 支付信息采集费,付款成功后点击上传照片准备上传自己的电子照片。

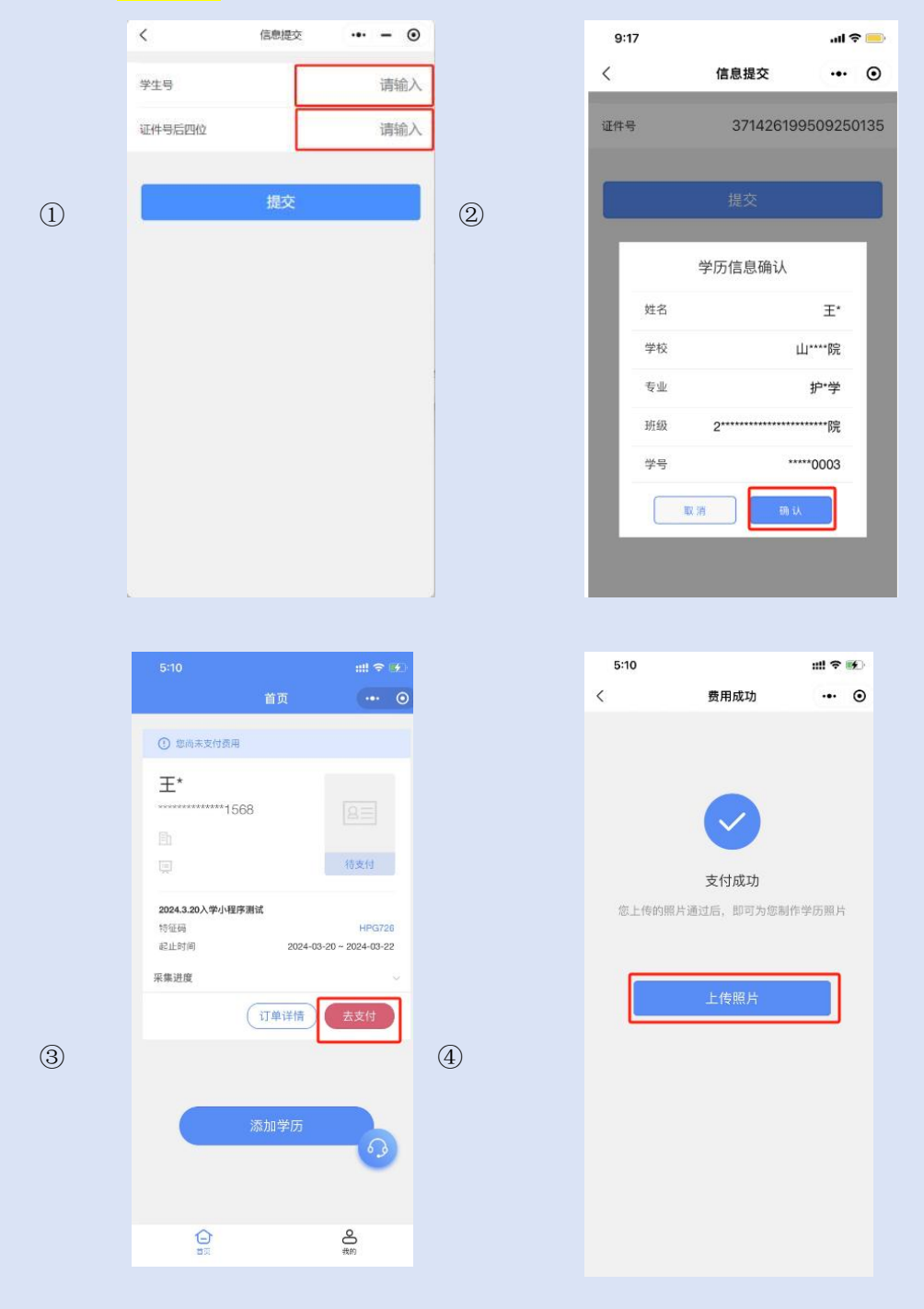

# 四、上传照片

支付完成点击上传照片,会出现两种采集方式,分别为:相册上传、拍摄照片。按照学校要求以及自己实际情况选择其中一种采集方式,同时仔细查看上传规则,严格按照上传规则进行采集照片。确认好上传照片之后点击提交,提交完毕之后等待审核即可。(注:人工 审核时间为周一到周五(法定节假日除外)9:00-17:00,最晚2个工作日内有审核结果,请留 意微信服务通知。请注意采集截止时间,预留足够的人工审核时间。)

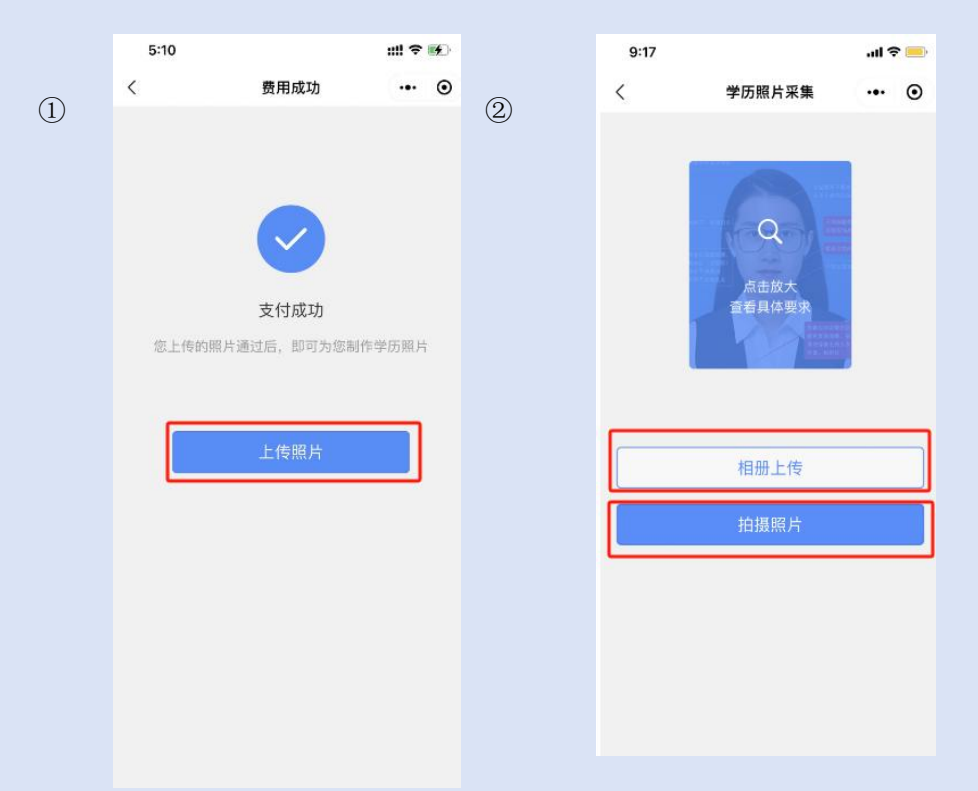

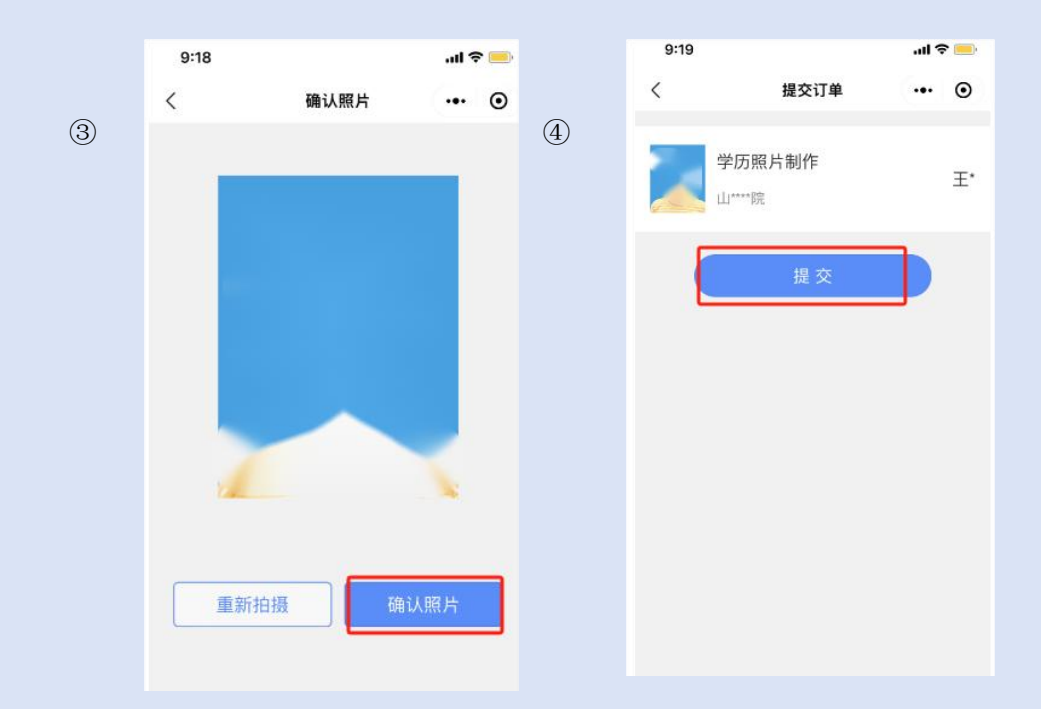

| $\frown$                     |
|------------------------------|
| (E)                          |
| (:)                          |
| $\langle \mathbf{O} \rangle$ |

| <         | 提交订单      | ·•· • | 6 |
|-----------|-----------|-------|---|
| 学历照       | 片制作       | ±*    |   |
|           |           |       |   |
|           |           |       |   |
| -         |           |       |   |
|           | ∃请        |       |   |
| 发送一次以下消   | 息         |       |   |
| 照片审核结果提   | 醒         | O     |   |
| 照片上传提醒    |           | O     |   |
| ⊘ 总是保持以上遗 | 择         | 30    |   |
| 拒绝        | <i>fi</i> | 许     |   |

| 9:19                   |            | ail 🗢 💼        |
|------------------------|------------|----------------|
|                        | 首页         | ••• 0          |
|                        |            |                |
| 王*                     |            |                |
| ********************** | 35         |                |
| <u></u> 山****院         |            |                |
| 2*****                 |            | 待审核            |
| 2023.3.19测试            |            |                |
| 特征码                    |            | D3K5N5         |
| 起止时间                   | 2024-03-19 | 9 - 2024-03-23 |
| 采集进度                   |            | ~              |
| 订单详情                   | 軍核进度       | 撤回审核           |
|                        | 添加学历       |                |
|                        |            | 0              |
| <b>〇</b><br>首页         |            | <b>谷</b><br>裁約 |